# **TECH NOTE:** QuantumX Integration in ZwickRoell Testing Machines

Version: 2021-02-05 Document: TN123 Status: public

## Abstract

This Tech Note describes the Integration of QuantumX in ZwickRoell Testing Machines.

## Intro

Any QuantumX module can be integrated in a ZwickRoell tensile/compression testing machine, depending on the application. In this example, the QuantumX MX1615B strain gauge amplifier is used to determine the strains of a material or coupon.

HBM strain gauges are attached on the sample and connected to the QuantumX MX1615B. In addition, other sensors, such as a Pt100 sensor for temperature measurement, can be **connected and used without much additional effort**. To enable access from a PC, the QuantumX MX1615B module is connected to the **Ethernet switch**. This is also used to establish a connection to the testing machine in order to synchronize the measurement results.

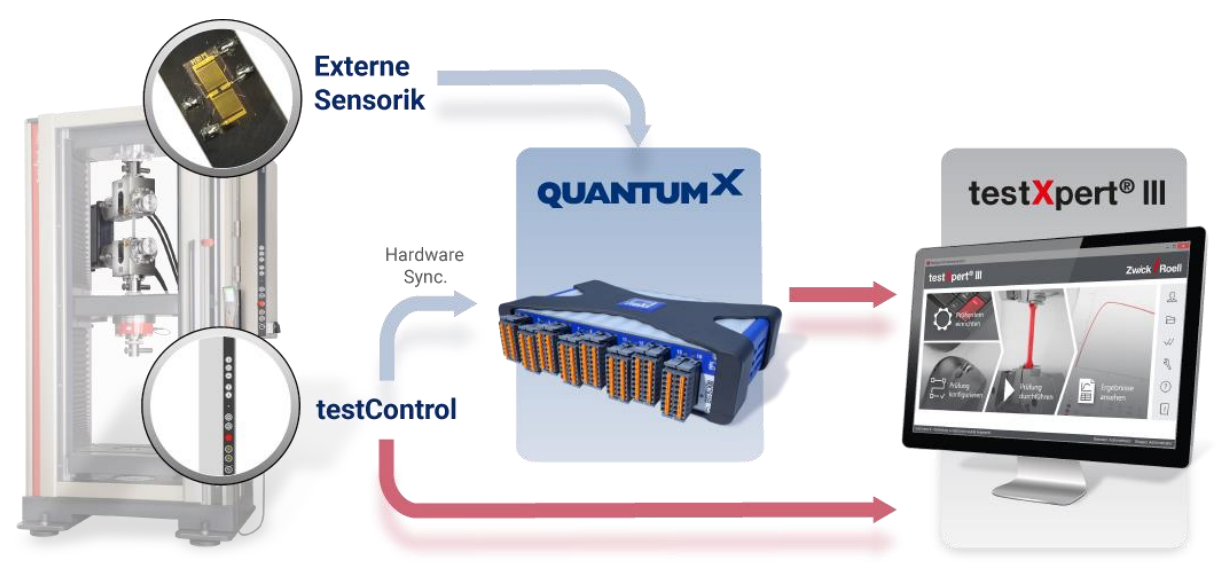

Figure 1: Integration of QuantumX in ZwickRoell Testing Machines

The enabled use of strain gauges in this application example allows for a **more precise and simplified measurement**. The extensometers installed in the testing machine for measuring length changes and strain can mainly only measure standardized samples. However, by integrating the QuantumX MX1615B module, compact strain gauges can be **applied to almost any surface of the sample** and are protected against a large number of external influences by means of appropriate accessories. In addition, strain gauges have the **least influence on a sample** and there is no need for calibration.

## Advantages

These are the main advantages of integration QuantumX in ZwickRoell testing machines:

- The use of strain gauges is possible
- Versatile application even in places that are difficult to access
- High flexibility, by simply adding different sensors (for example, Pt100) to the test setup

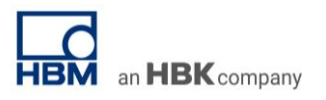

• High precision, through bridge circuit

## Workflow

The workflow for integrating catman into testXpert®<sup>1</sup> III is shown below exemplarily.

- 1. catman Easy: Channel Configuration
  - To configure a channel, a template from the sensor database is selected. Here, there are templates for all common strain gauge circuits.

| Update Rev Soft CAN Constraint Constraint Co | Find Apply |                                         |                                         |              |
|----------------------------------------------------------------------------------------------------|------------|-----------------------------------------|-----------------------------------------|--------------|
| iensor database                                                                                                    |            |                                         |                                         |              |
| EN Language 4.2 Version                                                                                                    |            |                                         |                                         |              |
| Search                                                                                                    | 💙 Ple      | ase specify type and name of new sensor |                                         | 83           |
| P                                                                                                    |            |                                         | Nama                                    | Description  |
| Sensor database                                                                                                    |            |                                         |                                         | Description. |
| a Sensor groups                                                                                                    | s          | rain gage based transducers             |                                         | ۱            |
| B BM transducers                                                                                                    |            |                                         |                                         |              |
| G Strain gage bridges                                                                                                    | ~          | oplied strain gages with gage factor    |                                         | ۲            |
| Inductive transducers                                                                                                    |            | 0                                       | $\bigcirc$                              |              |
| Gamma Contraction Contraction Contraction     Gamma Contraction Contraction                                                                                                    |            | Single SG Single SG 3-wire              | Single SG 3-wire                        | 8            |
| G Frequency                                                                                                    |            | 120 Ohms                                | 350 Ohms                                |              |
|                                                                                                    |            |                                         | A 10 - 10 - 10 - 10 - 10 - 10 - 10 - 10 |              |
| B 🙆 Counters                                                                                                    |            | Single SG 3-wire Single SG 3-wire       | Single strain gage 4                    |              |
| My sensors     A Pulse width modulation                                                                                                    |            | 700 Ohms 1000 Ohms                      | wire 120 ohms                           |              |
| e 🚯 IEPE                                                                                                    |            |                                         | <ul> <li>A</li> </ul>                   |              |
|                                                                                                    | Si         | ngle strain gage 4 Single strain gage   | 4 Single SG 4-wire                      |              |
| Optical sensors                                                                                                    |            | wire 300 ohms wire 700 ohms             | 1000 Ohms                               |              |
|                                                                                                    |            | < <                                     | <                                       |              |
|                                                                                                    |            | SG half bridge SG half bridge 12        | 0 SG half bridge 350                    |              |
|                                                                                                    |            | Ohms                                    | Contris                                 |              |

• After the new strain gauge sensor has been created, the k-factor, the type of excitation and the excitation voltage must be adjusted.

| File DAQ channels DAQ jobs Visualization DataViewer Sensor database                                                                                                    |                                                           |                                                                                                    |
|----------------------------------------------------------------------------------------------------|-----------------------------------------------------------|----------------------------------------------------------------------------------------------------|
| Set in the set of the set of the set |                                                           |                                                                                                    |
| Sensor database                                                                                                    | Current sensor settings                                   |                                                                                                    |
| 10 Language [42] Version<br>Search<br>P                                                                                                    | Sensor-ID<br>Name/Description<br>Comment<br>Serial number | 423526859490741<br>My strain gage                                                                                                 |
| (1) Gensor database<br>⊜ dessor groups<br>⊕ dessor groups<br>⊕ destrain gege transducers<br>⊕ destrain gege transducers<br>⊕ destrain gege bridges<br>⊕ destrain gege transducers<br>⊕ destrain ter transducers<br>⊕ destrain ter transducers                                                                                                    | Type/Model  More  Transducer settings  Single SG 3-1      | Transducer characteristic     wire 350 Ohms                                                                                       |
| Bit Wolf age/current         Bit Courters         Bit Not         Bit Not                                                                                                    | 2,5<br>DC<br>3-wire<br>350<br>Leave this field empty      | Excitation in V<br>Carrier frequency<br>Sensor wiring<br>Bridge resistance (Ohms)<br>if the resistance is unknown. It is only res |

• The strain gauge sensor can then be dragged and dropped onto the desired channel to parameterize it.

| Arte Constants                       | isplay<br>Her               | Cogure TE | S Sensor Banyo       | tur  | f(x)<br>∫ Create<br>↓ Delete<br>↓ Austian | (thannel | Configure | LV1 OFF<br>LV2 OFF<br>LV3 OFF | s and events          |             | Speci     | -              |
|--------------------------------------|-----------------------------|-----------|----------------------|------|-------------------------------------------|----------|-----------|-------------------------------|-----------------------|-------------|-----------|----------------|
| gure DAQ channels Devices: 1 handwar | e channels: 16 (Live updats | e active] |                      |      |                                           |          |           | Current                       | t sensor datab        | ase: HBM, S | ensorData | dbs.e.adb      |
| Channel name                         | HEADING                     | -         | Sample rate Hitter   | 5404 | Sensor Function                           | 2.01     | to vasue  | Survey                        | a land                |             |           |                |
| D - MK16158                          |                             |           |                      |      |                                           |          |           | 8                             |                       |             | OW        | and the second |
| D - MX16158_CH 1                     | 🗃 -236,0 µm/m               | H 300     | Hz / BE S0 Hz (Auto) | 1    | My strain gage                            | -697     | ,22 umim  |                               | No. 141               |             | -         |                |
| D - MX18158_CH 2                     | 😑 No signal                 | 300       | Hz/BE 50 Hz (Auto)   | 2    | DC Voltage                                | 0,00     | V 800     |                               | ray sensors           |             |           |                |
| D - MX16158_CH 3                     | No signal                   | • 300     | Hz / BE 50 Hz (Auto) | 3    | C Vottage                                 | 0.00     | V 000     |                               |                       |             |           |                |
| D - MX16158_CH 4                     | 😑 No signal                 | H 300     | Hz / BE 50 Hz (Auto) | 4    | C Votage                                  | 0,00     | V 000     |                               |                       |             |           |                |
| D - MX18158_CH 5                     | 😑 No signal                 | 300       | Hz/BE 50 Hz (Auto)   | 5    | E DC Votage                               | 0,00     | V 000     |                               |                       |             |           |                |
| D - MX16158_CH 6                     | 😑 No signal                 | H 300     | Hz/BE 50 Hz (Auto)   | 6    | E DC Votage                               | 0,01     | 000 V 000 |                               |                       |             |           |                |
| D - MX1615B_CH 7                     | No signal                   | H 300     | Hz / BE 50 Hz (Auto) | 7    | C Voltage                                 | 8,00     | 000 V 000 |                               |                       |             |           |                |
| D - MX18159_CH 8                     | 😑 No signal                 | ➡ 300     | Hz/BE 50 Hz (Auto)   | 8    | C Voltage                                 | 0,00     | 000 V     |                               |                       |             |           |                |
| D - Miterse_CH 9                     | No signal                   | P 300     | Hz / BE 50 Hz (Auto) | 9    | E DC Voltage                              | 0,00     | V poor    |                               |                       |             |           |                |
| D - MX18158_CH 10                    | No signal                   | 300 (4)   | Hz / BE 50 Hz (Auto) | 10   | E DC Voltage                              | 0,00     | y 900     |                               |                       |             |           |                |
| D - M016158_CH 11                    | No signal                   | H 300     | Hz/BE 50 Hz (Auto)   | 11   | C Voltage                                 | 0,00     | V 000     |                               |                       |             |           |                |
| D - MX18158_CH 12                    | No signal                   | H 300     | Hz / BE 50 Hz (Auto) | 12   | C Votage                                  | 0,00     | 000 V     |                               |                       |             |           |                |
| D - MR16158_CH 13                    | 😑 No signal                 | H 300     | Hz/BE 50 Hz (Auto)   | 13   | C Voltage                                 | 0,00     | V 990     |                               |                       |             |           |                |
| D - MX16158_CH 14                    | No signal                   | H 300     | Hz / BE 50 Hz (Auto) | 14   | C Vottage                                 | 0,00     | 000 V     | Mysen                         | 6843                  |             |           |                |
| D - MX16158_CH 15                    | No signal                   | H 300     | Hz/BE 50 Hz (Auto)   | 15   | E DC Voltage                              | 0,00     | V 990     | -Searc                        | ah                    |             |           |                |
| D - MX18150_CH 16                    | No signal                   | H 300     | Hz / BE 50 Hz (Auto) | 16   | E DC Votage                               | 0,00     | 000 V     | P.                            |                       |             |           | Advance        |
| Computation channels                 |                             |           |                      |      |                                           |          |           | No No                         | sensor<br>atrain gage |             |           |                |

- 2. catman Easy: Assign Sample Rate
  - In testXpert, all channels that are set to the default sample rate will later be visible. The maximum sample rate in conjunction with testXpert is 1200 Hz.

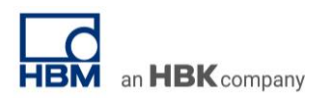

| 🟠 Configure sample ra                       | te groups and filters X                                                                       |
|---------------------------------------------|-----------------------------------------------------------------------------------------------|
| -Sample rate groups-<br>Useful sample rates |                                                                                               |
| Slow sample rate                            | 100 Hz                                                                                        |
| Default sample rate                         | 1200 Hz 💽                                                                                     |
| Fast sample rate                            | 9600 Hz                                                                                       |
| Filter                                      |                                                                                               |
| Help regarding filter s                     | ettings                                                                                       |
| Channel: D - MX1615                         | B_CH 1                                                                                        |
| Use current device<br>Filter is set via TEE | settings<br>DS or Setup Assistant.                                                            |
| 🖲 Use automatic Ant                         | -Alias filters                                                                                |
| The frequency will<br>sample rate. Usual    | be determined before DAQ start based upon the<br>ly a Bessel characteristic will be selected. |

## 3. catman Easy: Optimal Test Run

• To test the configuration, we suggest to perform a test in catman:

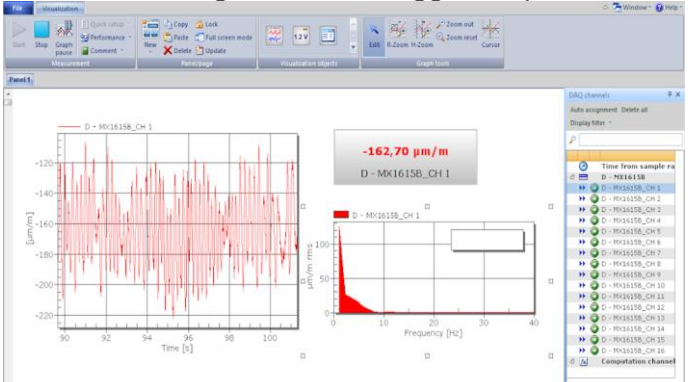

## 4. catman Easy: Save DAQ Project as .mep File

To use the created measurement configuration of the QuantumX module in testXpert III, it must be saved as a .mep file.

| Dpen                     | • | Save file as                                                                                               | Edit                   | Exec     | ute    | $f(x) \stackrel{!}{}{{}{{}{{}{{}{{}{{}{}}{}{}{}{}{}{}{}{}{}{}{}{}{}{}{}{}{}{}{}{}{}{}{}{}{}{}{}{}{}{}{}{}{}{}{}{}{}{}{}{}{}{}{}{}{}{}{}{}{}{}{}{}{}{}{}{}{}{}{}{}{}{}{}{}{}{}{}{}{}{}}$ | hannel | Configure      |
|--------------------------|---|----------------------------------------------------------------------------------------------------|------------------------|----------|--------|----------------------------------------------------------------------------------------------------|--------|----------------|
| Save                     | > | Project<br>Saves the current DAQ or Analysis project                                                       |                        | Zero b   | alance | Computation chan                                                                                                    | inels  |                |
| Save as                  | - | Save last DAQ job                                                                                          | lillor                 | Slot     |        | Sone or Euroption                                                                                                    | 70     | ro valuo       |
| Print                    |   | Saves the measurement data of the last DAQ<br>job permanently to disk                                      | inci                   | SIUC     |        | Jensor Function                                                                                                    | 20     | o value        |
| Clipboard                |   | Complete visualization<br>Saves the entire visualization (all panels and<br>panels) under a new pame       | iz (Auto)              | 1        | 1 M    | r strain gage                                                                                                    | -697   | ,22 µm/m       |
| Import                   |   | Current panel/page<br>Saves the objects of the current panel or page                                       | iz (Auto)<br>iz (Auto) | 2<br>3   |        | C Voltage<br>C Voltage                                                                                                    | 0,00   | 000 V<br>000 V |
| 🦳 Repair                 |   | under a new name                                                                                           | Iz (Auto)<br>Iz (Auto) | 4        |        | C Voltage<br>C Voltage                                                                                                    | 0,00   | 000 V<br>000 V |
| Analyze measurement data |   | Saves the selected object of the current panel<br>under a new name (applies to tables and<br>graphs only). | iz (Auto)<br>iz (Auto) | 6<br>7   |        | C Voltage<br>C Voltage                                                                                                    | 0,00   | 000 V<br>000 V |
| Special functions        |   | AutoSequence<br>Save the current AutoSequence workbook                                                     | iz (Auto)              | 8        |        | C Voltage<br>C Voltage                                                                                                    | 0,00   | 000 V<br>000 V |
|                          |   | EasyScript                                                                                                 | iz (Auto)              | 10       |        | C Voltage                                                                                                    | 0,00   | 000 V          |
|                          |   | Saves the current EasyScript project under a<br>new name                                                   | Iz (Auto)              | 12       | Di Di  | C Voltage                                                                                                    | 0,00   | 000 V          |
|                          |   |                                                                                                    | iz (Auto)<br>iz (Auto) | 13<br>14 |        | C Voltage<br>C Voltage                                                                                                    | 0,00   | 000 V<br>000 V |
|                          |   |                                                                                                    | z (Auto)               | 15       | De De  | C Voltage                                                                                                    | 0.00   | nnn v          |

- 5. testXpert<sup>™</sup> III: Go to the Periperhals Menu
  - If the QuantumX module is connected to the PC via Ethernet, it can be added from the peripheral device menu.

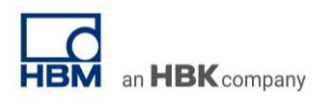

|           | Installierte Geräte:<br>testControl (COM1) |             |   | Schließen<br>Hilfe<br>Hingufügen<br>Bearbeiten<br>Entfernen<br>Einsteljungen<br>Mehrfachstat |
|-----------|--------------------------------------------|-------------|---|----------------------------------------------------------------------------------------------|
|           | Standard <u>a</u> ntrieb:                  | testControl | × |                                                                                              |
|           | Bearbeiten der <u>K</u> onfig.             | uration:    |   |                                                                                              |
|           | (K:\TXR\BIN\CFG\W                          | ACHINE.CFG) | ~ |                                                                                              |
| Coritouur | wabi                                       |             |   |                                                                                              |

| Geräteart:                                                |   |
|-----------------------------------------------------------|---|
| Datenerfassungssystem (HBM)<br>externe Aufnehmer          | ^ |
| externe Messverstärker                                    |   |
| Fallwerke                                                 |   |
| Härteprüfgeräte                                           | = |
| HDT/Vicat-Geräte                                          |   |
| Pendelschlagwerke                                         |   |
| Probenmessgeräte (RS-Geräte)<br>Prijifmaschinenelektronik |   |

| Gerät:                                               | OK                        |
|------------------------------------------------------|---------------------------|
| HBM MGCPlus<br>HBM Spider8<br>NII device<br>QuantumX | Abbrecher<br><u>H</u> ife |
| Zu verwendende Konfiguration:                        |                           |
| Konfig                                               | guration                  |
| Name: LEM MCCOL                                      |                           |

6. testXpert<sup>™</sup> III: Load DAQ Project File
Next, the catman Easy project is loaded as a configuration file.

| Messwerte:                                            |                    | ОК        |
|-------------------------------------------------------|--------------------|-----------|
|                                                       |                    | Abbrecher |
|                                                       |                    | Hife      |
| Einstellungen:                                        |                    |           |
| Konfigurationsdatei:                                  |                    |           |
|                                                       | Öffnen             |           |
|                                                       |                    |           |
| 21, 11, 2012 14:08: 19 - Catman Runtime initialisiert |                    |           |
|                                                       | Messwerterfassung: |           |
|                                                       | Starten            |           |
|                                                       |                    |           |

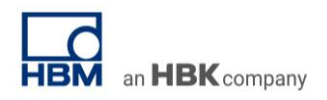

| Öffnen          |                                                                                                    |                                                                                                  | ×                                                         |
|-----------------|----------------------------------------------------------------------------------------------------|--------------------------------------------------------------------------------------------------|-----------------------------------------------------------|
| Suchen in:      | 길 Data 💌                                                                                                    | G 🗊 📂 🛄 -                                                                                        |                                                           |
| C.              | Name                                                                                                    | Änderungsdatum                                                                                   | Тур                                                       |
| Zuletzt besucht | Export<br>Catman-QuantumX.MEP<br>Catman-QuantumX_16kanalig.MEP<br>Catman-QuantumX_Kaskade.MEP<br>manfred.MEP | 18.09.2012 10:29<br>14.11.2012 15:41<br>19.11.2012 13:04<br>15.11.2012 09:38<br>08.11.2012 16:25 | Dateiordn<br>catmanEa<br>catmanEa<br>catmanEa<br>catmanEa |
| Bibliotheken    | MGC.MEP                                                                                                    | 21.11.2012 14:07                                                                                 | catmanEa                                                  |

## 7. testXpert<sup>™</sup> III: Integrate Strain Gauge Sensors

• The sensors of the QuantumX module are now listed under 'Machine'. If the channels were also created under 'Test specification', they are linked to the corresponding sensor and are ready for use.

|                           | Marchine:        | Prúfvorachrift           | QK           |
|---------------------------|------------------|--------------------------|--------------|
|                           |                  | Geräte                   | Abbrecher    |
|                           | DMS A 1          | Musschine<br>Traverse    | (117-        |
|                           | DMS A 2          | Gtandard-Wessufnehmer    | ( Due        |
| testXpert <sup>*</sup> II | DMS A 3          | Bretenanderungsaufnehmer | Putplatz.    |
|                           | DMS A 4          | Standard-Kraftaufnehmer  |              |
|                           | DMS B 1          | Probenhalter             | Verbinden    |
|                           | DMS B 2          | Sparinung                | Trennen      |
|                           | DMS B 3 0        | DMS                      |              |
|                           | DMS B 4          | En-/Ausgänge 1           | Gerate       |
|                           | MGCplus_1 CH 6-1 | En- / Ausgänge 2         | Kanale       |
| Prüfart                   | MGCplus_1 CH 6-2 | Ausgange 3               |              |
| 🧟 Zug                     | MGCplus_1 CH 6-3 | 4Solwert                 | Synchronität |
| 🗇 Druck                   | MGCplus_1 CH 6-4 | #stwert                  |              |
|                           | MGCplus_1 CH 6-5 | Stellwert                |              |
| highraum                  | MGCplus_1 CH 6-5 |                          |              |
| 🗇 Oben                    | MGCplus_1 CH 6-7 |                          |              |
| Unten                     | MGCplus_1 CH 6-8 |                          | Standard     |

- 8. testXpert<sup>™</sup> III: Adjust the Time Synchronicity
  - To ensure that the strain gauge measures synchronously with the other sensors, a 5V signal is sent to an input channel of the QuantumX module and the returning signal is read in.

| uswahl des Master Geräts:   |                          | OK        | Verfügbare Hilfethemen:      |
|-----------------------------|--------------------------|-----------|------------------------------|
| testControl II              |                          | Abbrechen | Anleitung zur NI-Anbindung   |
| Ausgang zur Ausgabe des Sy  | nchronisierungssignals:  | Hilfe     | Incoduction assund (21m) (1) |
| 1.2                         |                          |           |                              |
| Eingang zum Einlesen des Sy | nchronisierungssignals:  |           |                              |
| MGCplus_1 CH 6-1            | -                        | 1         |                              |
| Schwelle zu<br>Auto 2,4931  | r Erkennung des Signals: |           |                              |
|                             |                          |           |                              |
| Synchronisationskanäle:     |                          |           |                              |
| Name:                       | Schwelle                 |           |                              |
| MGCplus_1 CH 6-1 : HBM N    | IGCPlus 2.4931           |           |                              |
| MGCplus_1 CH 6-1 : HBM N    | IGCPlus 2.4931           |           |                              |

#### -- end

**Legal Disclaimer:** TECH NOTEs from HBK are designed to provide a quick overview to a specific topic beside the usual documentation. TECH NOTEs are continuously improved and so change frequently. HBM assumes no liability for the completeness of the descriptions. We reserve the right to make changes to the features and/or the descriptions at any time without prior notice.